## STEP-1 入会登録画面へアクセス

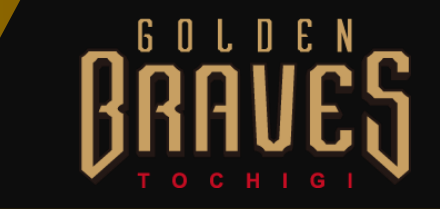

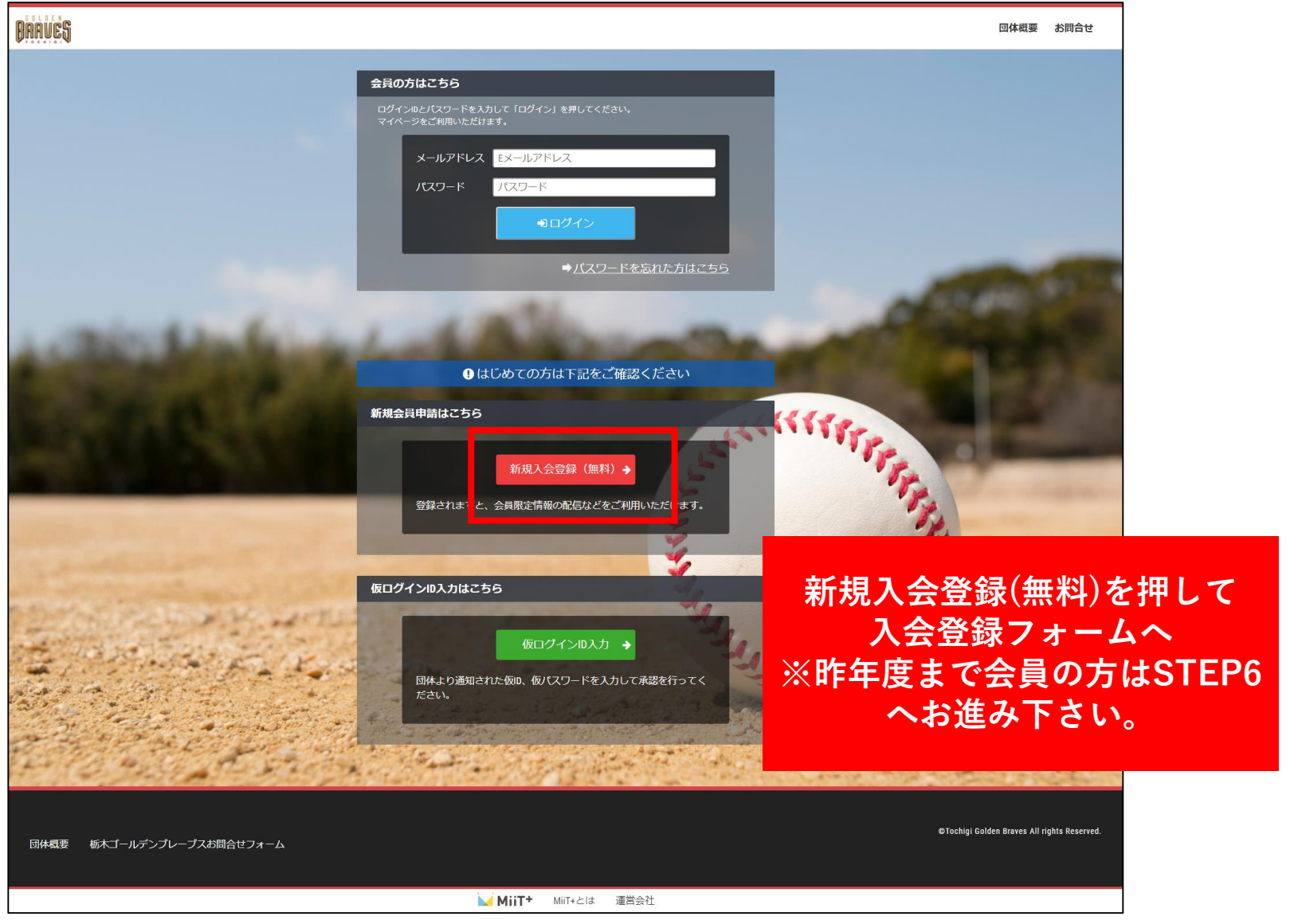

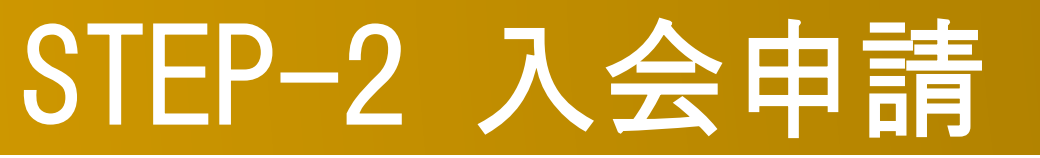

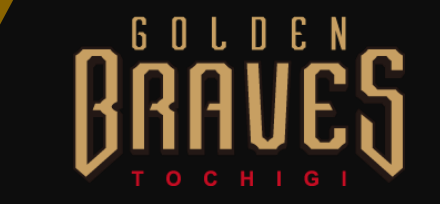

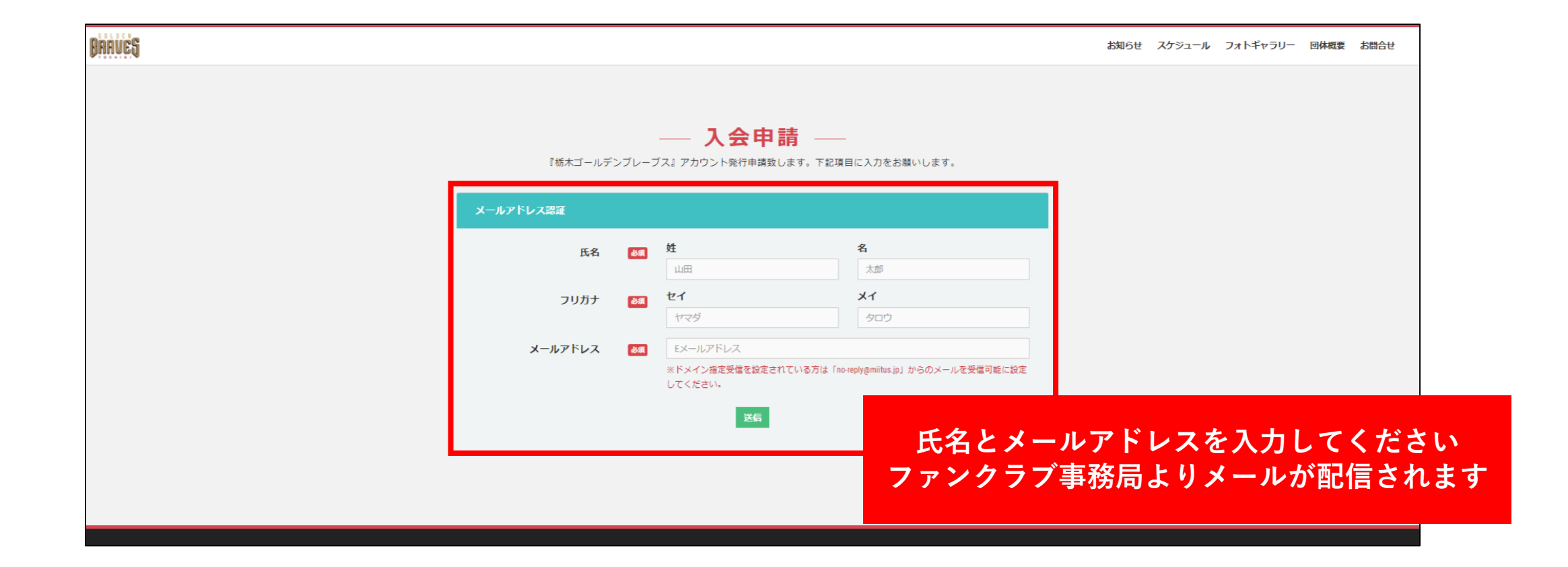

## STEP-2 記載URLにアクセス

栃木ゴールデンブレーブス 入会申請確認メール

ブレーブス 会員 様

栃木ゴールデンブレーブスの入会申請のお申込みを受け付けました。 入会申請の内容を確認させていただき、担当者よりご連絡させていただきます。

受付番号: 000003911

登録団体: 栃木ゴールデンブレーブス

登録を完了するために、以下のURLから入会申請を行ってください。

https://ism-miit-kai.sb-factory.info/t/tochigi-braves\_test/registration/auth/c400390a523c21126fa962f9e9adc713/

・このメールの有効期限は2017-03-24 17:05:29までです。

記載のURLが有効期限切れの場合は、あらためての入会申請手続きをお願いいたします。

・このメールは、栃木ゴールデンブレーブスへの登録をお申し込みいただいた方に自動 ます。本メールにお心当たりがない場合は、誠に恐れ入りますが、破棄していた だけますようお願い申し上げます。 URLをアクセスし、 入会申請手続きを行ってください

# STEP-4 会員入会申請情報の入力

#### 🗞 登録申請フォーム こちらの登録フォームに入力し申請してください。団体承認後にマイページが作 成されます。 ユーザー情報入力 名 姓 氏名 必須 ブレーブス 会員 メイ セイ フリガナ 必須 ブレーブス カイイン 郵便番号 - 例)4567 必須 例)123 都道府県 🕺 -- 選択してください --住所 必須 例) 〇〇区△△町 建物名や部屋番号 例) ○△ビル123号室 ※建物名がある場合は必ず入力して下さい 連絡先 例)090-0000-0000 必須 ※-(ハイフン)を付けて入力してください 年 ---生年月日 ▼ 月 \_\_\_ • 🗄 必須 性別 -- 選択してください --必須 パスワード 半角英数8文字以上で入力して下さい 必須 必要情報をご記入し パスワード確認 必須 確認のため、もう一度入力して下さい 申請を行ってください

GOLDEN

# STEP-5 入会完了メール

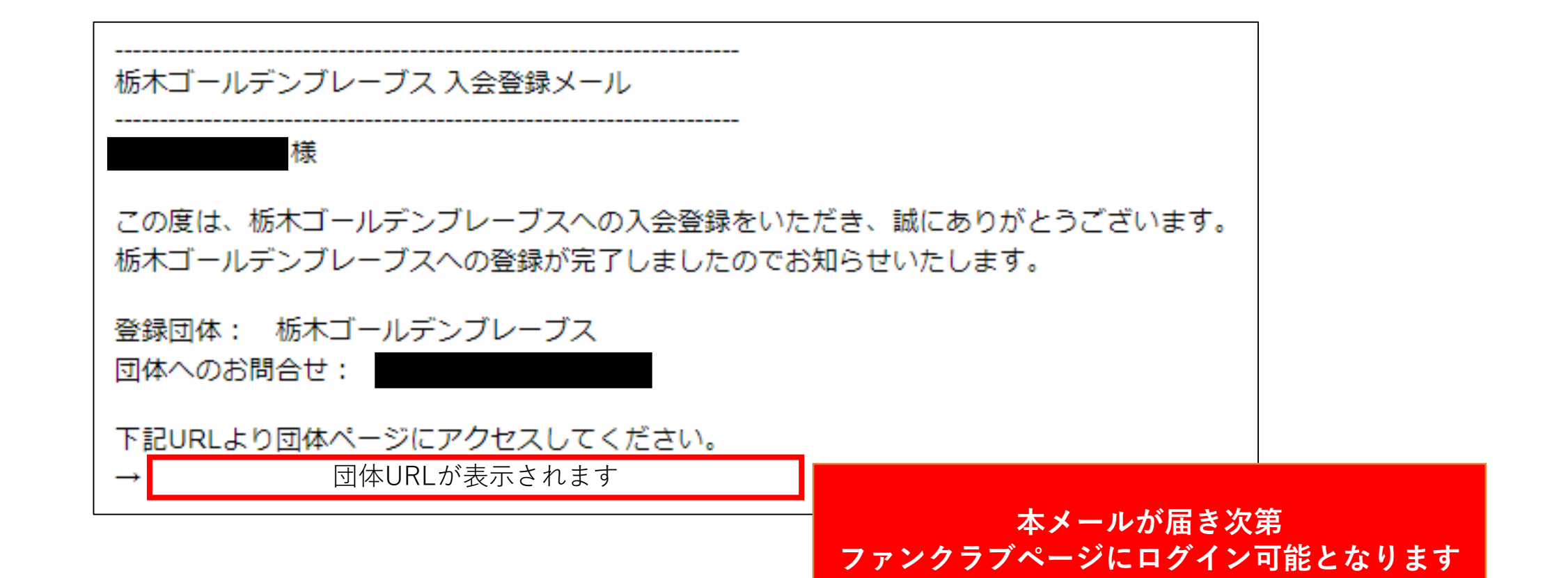

6 O L D E N

# STEP-6 マイページにログイン

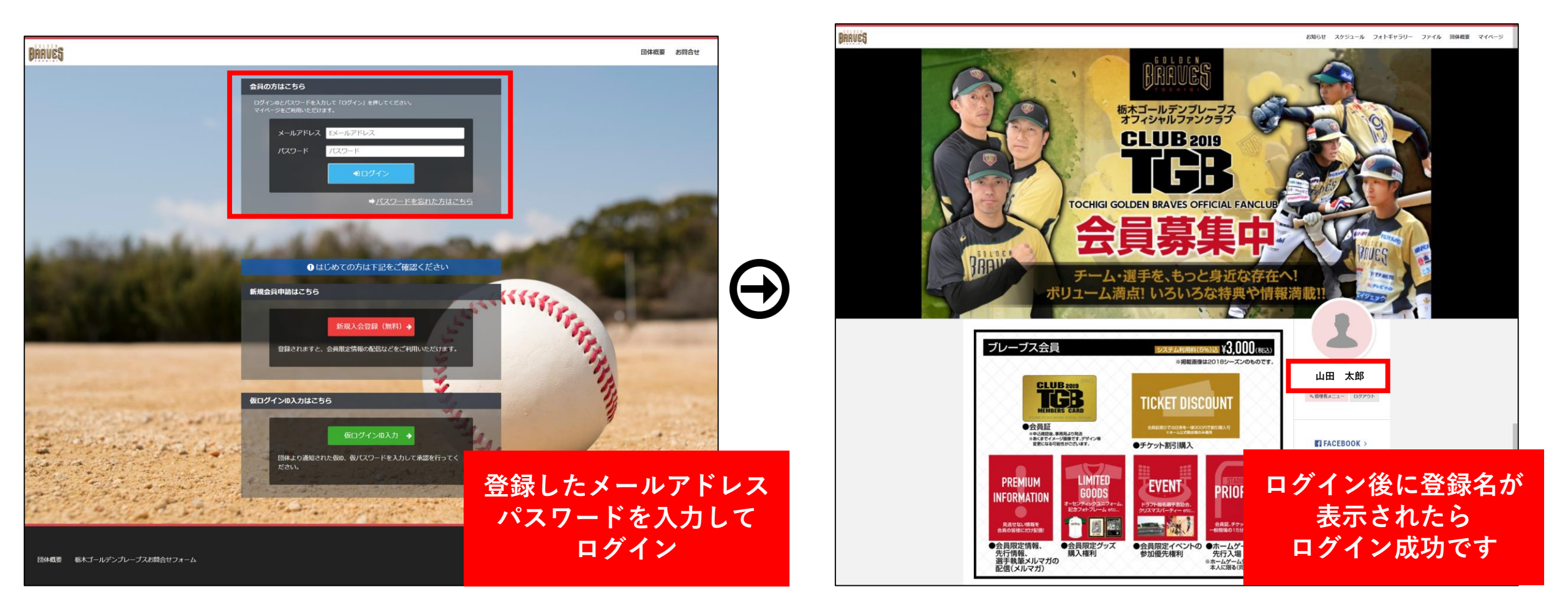

G O L D E

### STEP-7 会費の支払/登録

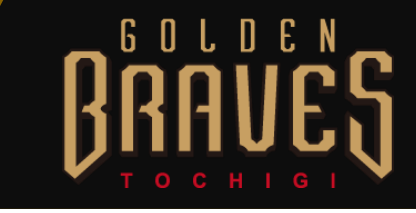

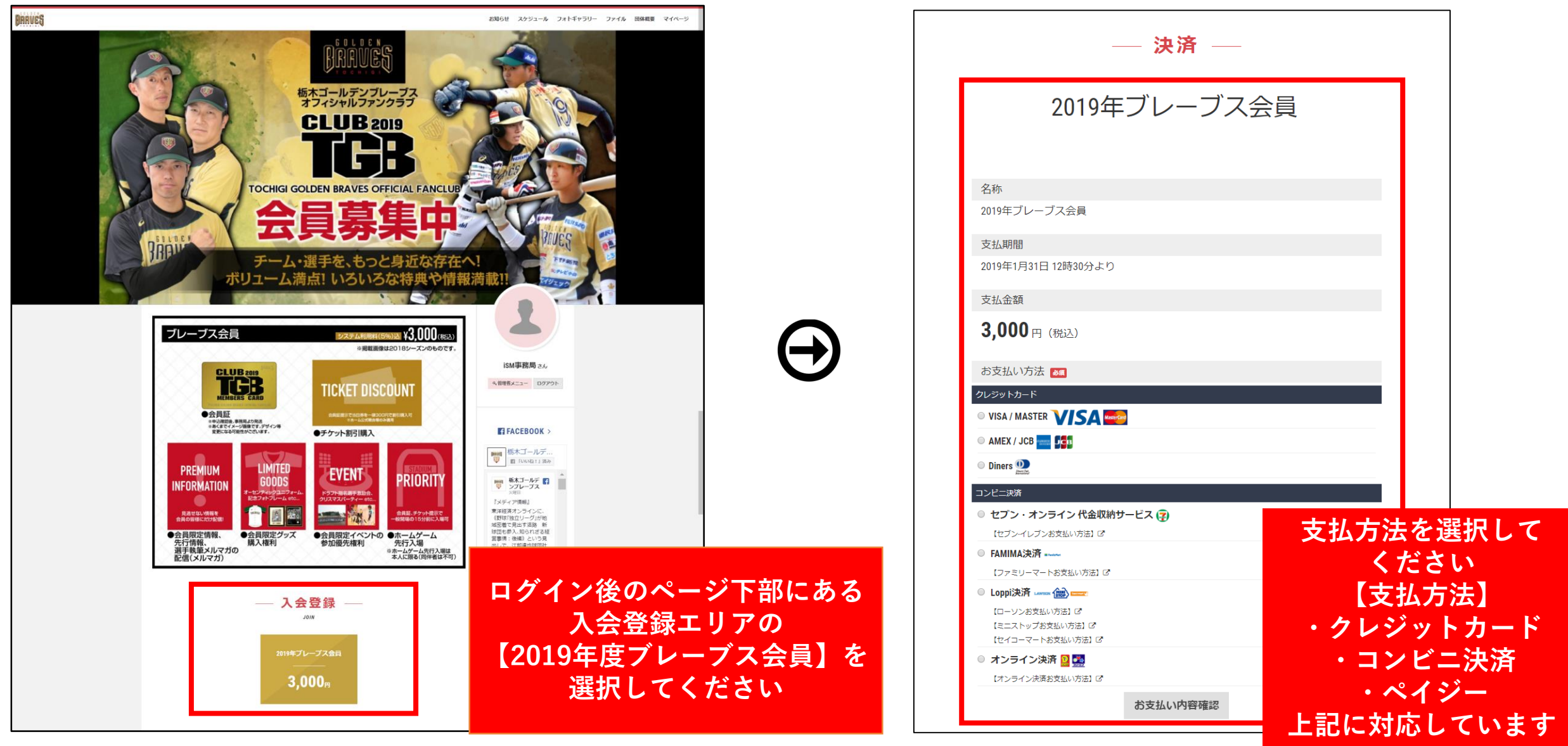

#### BRAVES お知らせ スケジュール フォトギャラリー ファイル 回体 2 マイペー マイページ PC 栃木ゴールデンブレーブス オフィシャルファンクラブ 0 マイページをクリック **CLUB** 2019 OCHIGI GOLDEN BRAVES OFFICIAL FANCI マイページ ― MY PAGE RRAI 栃木ゴールデンブレーブス WEB会員証 ブレーブス会員 ¥3.000(#85 **CLUB** 2019 $\equiv$ BRAVES BRAVES $\equiv$ スマー MEMBERS CARD フォン メニューをクリック ⊖山田太郎さん 会員番号 ssa0000003 会員ランク: ブレーブス会員 氏名 山田 太郎 2000年1月1日 生年月日 名前をクリック 住所 7000-0000 栃木県小山市 ٥Ŵ FACEBOOK > 会員ランク スケジュール ブレーブス会員 **WTWITTER** > フォトギャラリー 会員ランクの表示が ファイル 【ブレーブス会員】 団体概要 と表示され ログアウト 会員証が反映されていれば 「ケット服う間 登録完了です ブレーブス会員 ¥3.000(REA)

GOLDEN

# STEP-8 決済情報の確認